### Организация распределённой одноранговой сети с "филиалами" через независимые ISP.

Дмитрий Калинин WiFiMag dk@trtg.ru

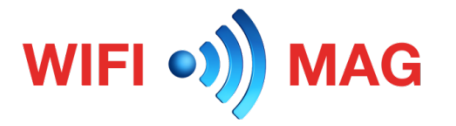

#### Презентацию подготовил

Дмитрий Калинин Компания Wifimag.ru Официальный консультант Mikrotik

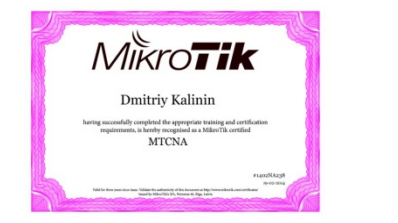

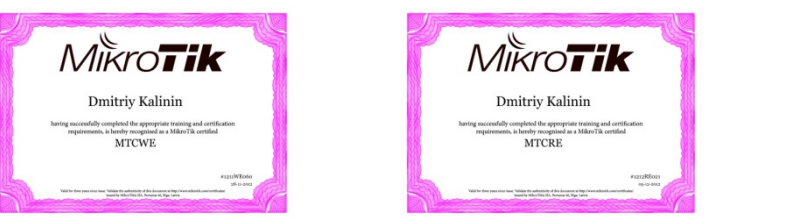

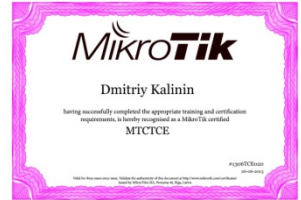

Сертифицированный тренер Mikrotik

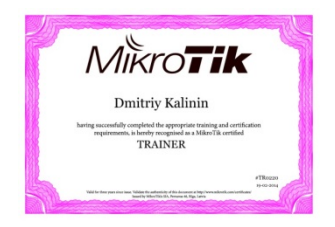

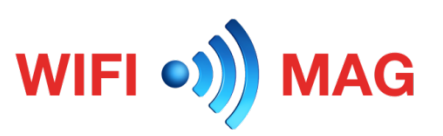

#### Требования к сети

- 1) Единое I2 пространство всех хостов в сети. (mask /16)
- 2) Деление каждых сегментов на диапазоны. (mask /24)
- Независимое использование DHCP-серверов каждым сегментом
- 4) Нецентрализованный выход в интернет каждого «сегмента».

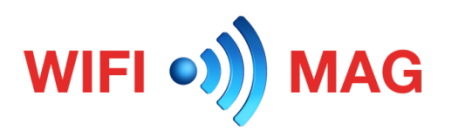

#### Схема построения одноранговой L2-сети

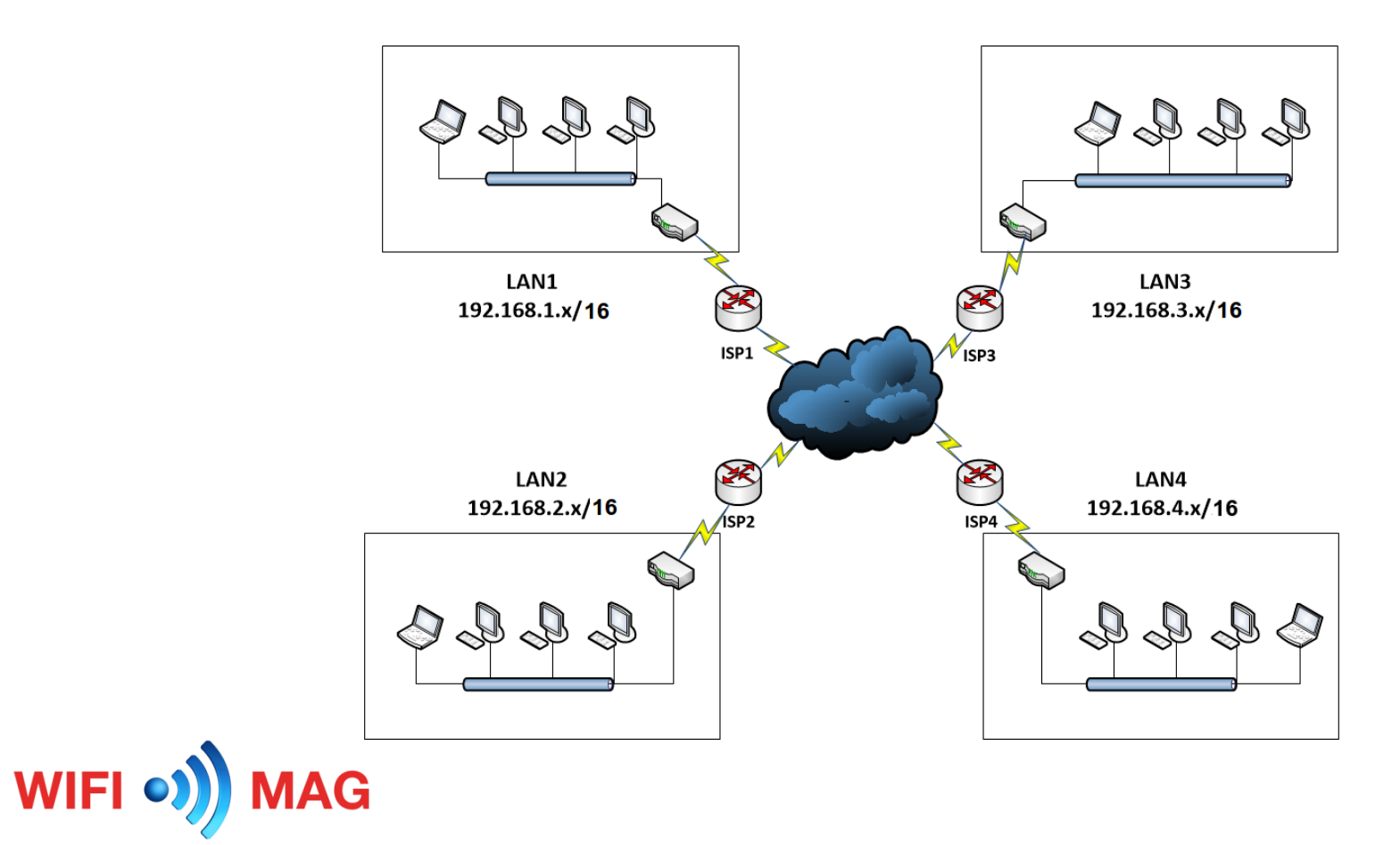

#### Конфигурирование центрального устройства

- 1) Настройка РРТР-сервера для подключений.
- 2) Настройка еоір-соединений.
- 3) Настройка и конфигурирование «бриджа».
- 4) Организация фильтров на «бридже» для изоляции DHCP.

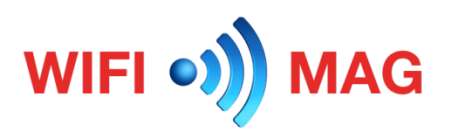

#### Настройка РРТР-сервера для подключений.

/interface pptp-server server set authentication=pap,chap,mschap1,mschap2 default-profile=pptpin-default enabled=yes

/ppp secret
add name=chaplin password=\*\*PASSWORD\*\* profile=requiredencription remote-address=172.19.19.250 service=pptp

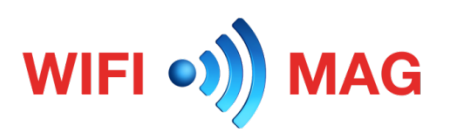

#### Настройка РРТР-сервера для подключений.

| PPP        |                                       |             |                     |             |          |            |            |
|------------|---------------------------------------|-------------|---------------------|-------------|----------|------------|------------|
| Inter      | face PPPoE Servers                    | Secrets Pro | ofiles Active       | Connections | L2TP Sec | crets      |            |
| <b>+</b> - |                                       |             | PP Scanner          | PPTP Serve  | er SST   | P Server L | 2TP Server |
|            | Name                                  | 🛆 Туре      |                     | Actual MTU  | L2 MTU   | Tx         | Rx         |
| DR         | «-» <pptp-poohliy></pptp-poohliy>     | PPTP Serve  | er Binding          | 1450        |          | 1432 bps   | 0 bps      |
| DR         | <-> <pptp-silient></pptp-silient>     | PPTP Serve  | er Binding          | 1450        |          | 1432 bps   | 0 bps      |
| DR         | «-» <pptp-kalinka></pptp-kalinka>     | PPTP Serve  | PPTP Server Binding |             |          | 28.2 kbps  | 0 bps      |
| DR         | <-> <pptp-samsonovi></pptp-samsonovi> | PPTP Serve  | er Binding          | 1450        |          | 744 bps    | 0 bps      |
| DR         | «-» <pptp-bogachev></pptp-bogachev>   | PPTP Serve  | er Binding          | 1450        |          | 1432 bps   | 0 bps      |
| DR         | «-» <pptp-fedorov></pptp-fedorov>     | PPTP Serve  | er Binding          | 1450        |          | 688 bps    | 712 bps    |
| DR         | «-» <pptp-fenix></pptp-fenix>         | PPTP Serve  | er Binding          | 1450        |          | 1432 bps   | 0 bps      |
| DR         | «-» <pptp-chaplin></pptp-chaplin>     | PPTP Serve  | er Binding          | 1450        |          | 1432 bps   | 0 bps      |
| DR         | «-» <pptp-ananas></pptp-ananas>       | PPTP Serve  | er Binding          | 1450        |          | 1432 bps   | 0 bps      |
| DR         | «-» <pptp-kotovskiy></pptp-kotovskiy> | PPTP Serve  | er Binding          | 1450        |          | 1432 bps   | 0 bps      |
| DR         | «-» <pptp-job></pptp-job>             | PPTP Serve  | er Binding          | 1450        |          | 402.8 kbps | 179.5 kbps |
| DR         | «-» <pptp-admiral></pptp-admiral>     | PPTP Serve  | er Binding          | 1450        |          | 1432 bps   | 0 bps      |

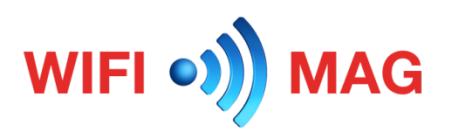

### Настройка еоір-соединений.

/interface eoip add allow-fast-path=no comment=192.168.0.0 !keepalive local-address=\ 172.19.19.1 name=eoip-chaplin remote-address=172.19.19.250 tunnel-id=250

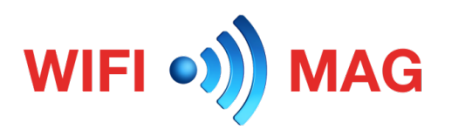

#### Настройка еоір-соединений.

| Interface <eoip-cł< th=""><th>naplin&gt;</th><th></th><th></th><th></th></eoip-cł<> | naplin>         |         |         |         |
|-------------------------------------------------------------------------------------|-----------------|---------|---------|---------|
| General Status                                                                      | Traffic         |         |         | ОК      |
| Name                                                                                | e: eoip-chaplin |         |         | Cancel  |
| Туре                                                                                | EoIP Tunnel     |         |         | Apply   |
| MTU                                                                                 | l:              |         | •       | Disable |
| Actual MTU                                                                          | 1408            |         |         | Comment |
| L2 MTU                                                                              | : 65535         |         |         | Сору    |
| MAC Address                                                                         |                 |         |         | Remove  |
| ARF                                                                                 | enabled         |         | Ŧ       | Torch   |
| ARP Timeout                                                                         | E               |         | •       |         |
| Local Address                                                                       | : 172.19.19.1   |         |         |         |
| Remote Address                                                                      | : 172.19.19.250 |         |         |         |
| Tunnel ID                                                                           | : 250           |         |         |         |
| IPsec Secret                                                                        | ::              |         |         |         |
| Keepalive                                                                           | : 00:00:10      | . 10    | <b></b> |         |
| DSCF                                                                                | : inherit       |         | Ŧ       |         |
| Dont Fragment                                                                       | : no            |         | ₹       |         |
|                                                                                     | Clamp TCP MSS   |         |         |         |
|                                                                                     | Allow Fast Path |         |         |         |
| enabled                                                                             |                 | running | slave   |         |

WIFI •)) MAG

#### Настройка и конфигурирование «бриджа».

/interface bridge add mtu=1500 name=local.bridge /interface bridge port add bridge=local.bridge interface=eoip-chaplin add bridge=local.bridge interface=ether1 add bridge=local.bridge interface=ether2 add bridge=local.bridge interface=ether3 add bridge=local.bridge interface=ether4 add bridge=local.bridge interface=ether5 add bridge=local.bridge interface=ether6 add bridge=local.bridge interface=ether7 /interface bridge settings set use-ip-firewall=yes

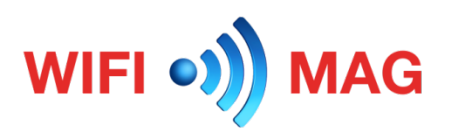

#### Настройка и конфигурирование «бриджа».

| Brid | lge Ports Filters NA          | T Hosts        |             |           |         |                 |        |
|------|-------------------------------|----------------|-------------|-----------|---------|-----------------|--------|
| ÷    |                               | T              |             |           |         |                 | Find   |
|      | Interface                     | A Bridge A     | Priority (h | Path Cost | Horizon | Role            | Root P |
| DI   | 12,4Ghz-hotspot               | hotspot.bridge | 80          | 10        |         | disabled port   |        |
| DI   | 1-1-5Ghz-hotspot              | hotspot.bridge | 80          | 10        |         | disabled port   |        |
|      | 1-teoip-job                   | job.bridge     | 80          | 10        |         | designated port |        |
|      | <b>1</b> teoip-admiral        | local.bridge   | 80          | 10        |         | designated port |        |
|      | <b>⊈t</b> eoip-ananas         | local.bridge   | 80          | 10        |         | designated port |        |
|      | 1-1eoip-bogachov              | local.bridge   | 80          | 10        |         | designated port |        |
|      | 4⊐teoip-chaplin               | local.bridge   | 80          | 10        |         | designated port |        |
|      | 1-1eoip fedorov               | local.bridge   | 80          | 10        |         | designated port |        |
|      | 11eoip-fenix                  | local.bridge   | 80          | 10        |         | designated port |        |
|      | 11 eoip-hrust                 | local.bridge   | 80          | 10        |         | disabled port   |        |
|      | <b>⊈</b> teoip-kalinka        | local.bridge   | 80          | 10        |         | designated port |        |
|      | 1 eoip-kotovskiy              | local.bridge   | 80          | 10        |         | designated port |        |
|      | 11eoip-poohliy                | local.bridge   | 80          | 10        |         | designated port |        |
|      | tteoip-ppclolgg               | local.bridge   | 80          | 10        |         | disabled port   |        |
|      | 1-1eoip-samsonovi             | local.bridge   | 80          | 10        |         | root port       |        |
|      | 1-1 eoip-sandyma              | local.bridge   | 80          | 10        |         | disabled port   |        |
|      | 1-1eoip-silient               | local.bridge   | 80          | 10        |         | designated port |        |
|      | 1-1ether1                     | local.bridge   | 80          | 10        |         | designated port |        |
|      | 1-tether2                     | local.bridge   | 80          | 10        |         | designated port |        |
|      | 11 ether3                     | local.bridge   | 80          | 10        |         | disabled port   |        |
|      | 1-1≥ether4                    | local.bridge   | 80          | 10        |         | disabled port   |        |
|      | 11 ether5                     | local.bridge   | 80          | 10        |         | disabled port   |        |
|      | 11 ether6                     | local.bridge   | 80          | 10        |         | disabled port   |        |
|      | ttether7                      | local.bridge   | 80          | 10        |         | disabled port   |        |
|      | 1 <sup>±1</sup> vlan-voip-job | voip.bridge    | 80          | 10        |         | designated port |        |
|      | 11vlan-voip-kalinka           | voip bridge    | 80          | 10        |         | designated port |        |

WIFI •)) MAG

#### Организация фильтров на «бридже» для изоляции DHCP.

#### /interface bridge filter

add action=accept chain=input comment="dhcp allow rule" dst-address=255.255.255.255/32 dst-port=67-68 in-bridge=local.bridge in-interface=\

ether1 ip-protocol=udp mac-protocol=ip

add action=accept chain=input dst-address=255.255.255.255/32 dst-port=67-68 in-bridge=local.bridge in-interface=ether3 ip-protocol=udp mac-protocol=ip add action=accept chain=input dst-address=255.255.255.255/32 dst-port=67-68 in-bridge=local.bridge in-interface=ether4 ip-protocol=udp mac-protocol=ip add action=accept chain=input dst-address=255.255.255.255/32 dst-port=67-68 in-bridge=local.bridge in-interface=ether4 ip-protocol=udp mac-protocol=ip add action=accept chain=input dst-address=255.255.255.255/32 dst-port=67-68 in-bridge=local.bridge in-interface=ether5 ip-protocol=udp mac-protocol=ip add action=accept chain=input dst-address=255.255.255/32 dst-port=67-68 in-bridge=local.bridge in-interface=ether6 ip-protocol=udp mac-protocol=ip add action=accept chain=input dst-address=255.255.255/32 dst-port=67-68 in-bridge=local.bridge in-interface=ether6 ip-protocol=udp mac-protocol=ip add action=accept chain=input dst-address=255.255.255/32 dst-port=67-68 in-bridge=local.bridge in-interface=ether6 ip-protocol=udp mac-protocol=ip add action=accept chain=input dst-address=255.255.255/32 dst-port=67-68 in-bridge=local.bridge in-interface=ether7 ip-protocol=udp mac-protocol=ip add action=accept chain=input dst-address=255.255.255/32 dst-port=67-68 in-bridge=local.bridge in-interface=ether7 ip-protocol=udp mac-protocol=ip add action=accept chain=input dst-address=255.255.255/32 dst-port=67-68 in-bridge=local.bridge in-interface=ether7 ip-protocol=udp mac-protocol=ip add action=accept chain=input dst-address=255.255.255/32 dst-port=67-68 in-bridge=local.bridge in-interface=ether7 ip-protocol=udp mac-protocol=ip add action=accept chain=input dst-address=255.255.255/32 dst-port=67-68 in-bridge=local.bridge in-interface=eoip-admiral ip-protocol=udp \ mac-protocol=ip

add action=drop chain=input comment="dhcp blocking rule" dst-address=255.255.255.255/32 dst-port=67-68 in-bridge=local.bridge ip-protocol=udp \

log-prefix="rogue dhcp request" mac-protocol=ip

add action=drop chain=forward dst-port=67-68 in-bridge=local.bridge ip-protocol=udp mac-protocol=ip

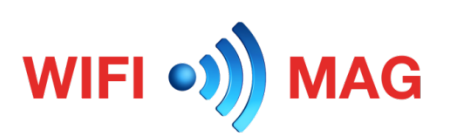

#### Организация фильтров на «бридже» для изоляции DHCP.

| Bridg | e          |             |                          |            |                    |                        |
|-------|------------|-------------|--------------------------|------------|--------------------|------------------------|
| Brid  | ge Ports   | Filters NAT | Hosts                    |            |                    |                        |
| ÷     | - 0        | × E         | 00 Reset Counte          | ers 00 Re  | eset All Counters  | Find all <b>Ŧ</b>      |
| #     | Action     | Chain       | Interfaces/In. Interface | Interfaces | Bridges/In. Bridge | Src. MAC Address Dst 🔻 |
|       | dhcp allow | rule        |                          |            |                    |                        |
| 0     | ✓acc       | input       | ether1                   |            | local.bridge       |                        |
| 1     | ✓acc       | input       | ether2                   |            | local.bridge       |                        |
| 2     | ✓acc       | input       | ether3                   |            | local.bridge       |                        |
| 3     | ✓acc       | input       | ether4                   |            | local.bridge       |                        |
| 4     | ✓acc       | input       | ether5                   |            | local.bridge       |                        |
| 5     | ✓acc       | input       | ether6                   |            | local.bridge       |                        |
| 6     | Vacc       | input       | ether7                   |            | local.bridge       |                        |
| 7     | ✓acc       | input       | eoip-admiral             |            | local.bridge       |                        |
| ::    | dhcp block | ting rule   |                          |            | _                  |                        |
| 8     | 🗙 drop     | input       |                          |            | local.bridge       |                        |
| 9     | 💢 drop     | forward     |                          |            | local.bridge       |                        |

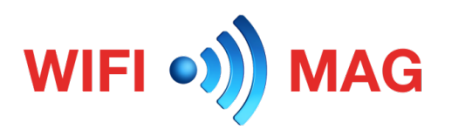

#### Конфигурирование клиентских устройств

- 1) Настройка клиентского РРТР-подключения.
- 2) Настройка проверки соединения РРТР и «простукивания» для подключения
- 3) Настройка и конфигурирование EoIP-тунеля.
- 4) Настройка проверки EoIP для переподключения в случае «разрыва».
- 5) Настройка «бриджа» на стороне клиента
- 6) Настройка фильтров «бриджа» для блокирования ICMP-трафика.

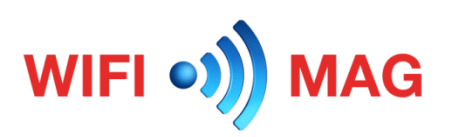

#### Настройка клиентского РРТР-подключения.

/interface pptp-client add connect-to=domination.pro disabled=no mrru=1600 name=diman-pptp user=chaplin password=\*\*PASSWORD\*\*

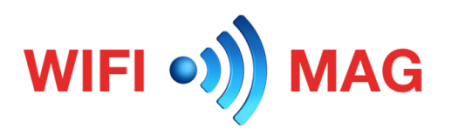

#### Настройка клиентского РРТР-подключения.

| Interface <diman-ppt< th=""><th>tp&gt;</th><th></th><th></th><th></th></diman-ppt<> | tp>                        |                    |             |         |
|-------------------------------------------------------------------------------------|----------------------------|--------------------|-------------|---------|
| General Dial Out                                                                    | Status Traffic             |                    |             | OK      |
| Connec                                                                              | t To: domination.pr        | ro                 |             | Cancel  |
|                                                                                     | User: chaplin              |                    |             | Apply   |
| Pass                                                                                | word:                      |                    |             | Disable |
| P                                                                                   | rofile: default-encry      | ption              | ₹           | Comment |
| Keepalive Tim                                                                       | eout: 60                   |                    | <b>▲</b>    | Сору    |
|                                                                                     | Dial On De                 | emand              |             | Remove  |
|                                                                                     | Add Defau                  | ult Route          |             | Torch   |
| Default Route Dista                                                                 | ance: 0                    |                    |             |         |
|                                                                                     | Allow: 🗹 mschap2<br>🔽 chap | ▼ mschap1<br>▼ pap |             |         |
| enabled                                                                             | running                    | slave              | Status: cor | nnected |

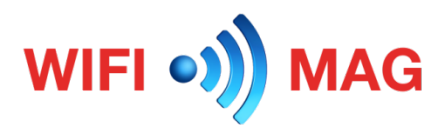

#### Настройка проверки соединения РРТР

:if ([:len [/interface find name=diman-pptp running=no disabled=no ]] > 0) do={
/ping address=217.197.241.18 count=1 size=\*\*\*
/ping address=217.197.241.18 count=1 size=\*\*\*
/ping address=217.197.241.18 count=1 size=\*\*\*

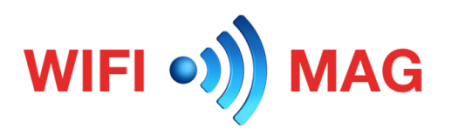

#### Настройка проверки соединения РРТР

|                                                | ptp_checks                                                                                                    |           |          |
|------------------------------------------------|----------------------------------------------------------------------------------------------------|-----------|----------|
| Name:                                          | pptp_check                                                                                                    |           | OK       |
| Start Date:                                    | Sep/28/2016                                                                                                    |           | Cancel   |
| Start Time:                                    | startup                                                                                                    | ₹         | Apply    |
| Interval:                                      | 00:00:30                                                                                                    |           | Diaphla  |
| 0                                              | Deech                                                                                                    |           | Constant |
| Owner.                                         |                                                                                                    |           | Commen   |
| Policy:                                        | ✓ ftp ✓ reboot                                                                                                    |           | Сору     |
|                                                | ✓ read ✓ write                                                                                                    |           | Remove   |
|                                                | policy     v test                                                                                                    |           |          |
|                                                | sensitive romon                                                                                                    |           |          |
|                                                | dude                                                                                                    |           |          |
| Run Count:                                     | 12659                                                                                                    |           |          |
| Next Run:                                      | Sep /28 /2016 14:20:34                                                                                                    |           |          |
| NEAL HUIT.                                     | 360/2012/10 14:30:34                                                                                                    |           |          |
|                                                |                                                                                                    | On Event: |          |
| if ([:len [/in                                 |                                                                                                    |           |          |
| /ping addre<br>/ping addre<br>/ping addre<br>} | efface find name-diman.pdp urining-no disabled=no jj > 0) do={<br>ss=217.157.241.18 count=1 size=<br>ss=217.157.241.18 count=1 size=<br>ss=217.197.241.18 count=1 size= | ^         |          |

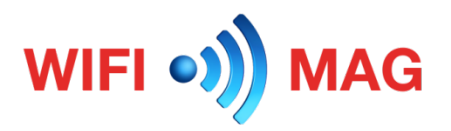

#### Настройка и конфигурирование EoIP-тунеля.

/interface eoip add allow-fast-path=no !keepalive local-address=172.19.19.250 name=diman-eiop \ remote-address=172.19.19.1 tunnel-id=250

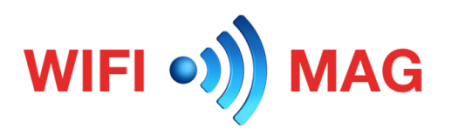

#### Настройка и конфигурирование EoIP-тунеля.

| Interface <diman-ei< th=""><th>iop&gt;</th><th></th><th></th><th></th></diman-ei<> | iop>       |         |          |         |
|------------------------------------------------------------------------------------|------------|---------|----------|---------|
| General Status                                                                     | Traffic    |         |          | ОК      |
| Name:                                                                              | diman-eiop |         |          | Cancel  |
| Type:                                                                              | EoIP Tunn  | el      |          | Apply   |
| MTU:                                                                               |            |         | •        | Disable |
| Actual MTU:                                                                        | 1408       |         |          | Comment |
| L2 MTU:                                                                            | 65535      |         |          | Сору    |
| MAC Address:                                                                       |            |         |          | Remove  |
| ARP:                                                                               | enabled    |         | ₹        | Torch   |
| ARP Timeout:                                                                       |            |         | •        | Toron   |
| Local Address:                                                                     | 172.19.19. | 250     | <b></b>  |         |
| Remote Address:                                                                    | 172.19.19. | 1       |          |         |
| Tunnel ID:                                                                         | 250        |         |          |         |
| IPsec Secret:                                                                      |            |         |          |         |
| Keepalive:                                                                         | 00:00:10   | . 10    | <b>▲</b> |         |
| DSCP:                                                                              | inherit    |         | ₹        |         |
| Dont Fragment:                                                                     | no         |         | ₹        |         |
|                                                                                    | Clamp T    | CP MSS  |          |         |
|                                                                                    | Allow Fa   | st Path |          |         |
| enabled                                                                            |            | running | slave    |         |

WIFI •)) MAG

Настройка проверки EoIP для переподключения в случае «разрыва».

:local PingCount 3;

:local CheckIp1 192.168.1.1; :local CheckIp2 172.19.19.1;

:local check1 [/ping \$CheckIp1 count=\$PingCount]; :local check2 [/ping \$CheckIp2 count=\$PingCount];

:if ((\$check1=0) && (\$check2=3) && ([:len [/interface find name=diman-eiop disabled=no ]] > 0)) do={
:log warning "No ping through tunnel, trying to restart eoip-interface!";
/interface set diman-eiop disabled=yes
:delay 30s
/interface set diman-eiop disabled=no

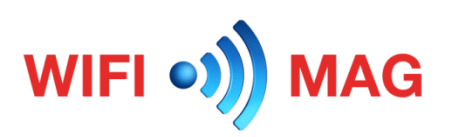

Настройка проверки EoIP для переподключения в случае «разрыва».

| Schedule <eo< th=""><th>pip-check&gt;</th><th></th><th></th></eo<> | pip-check>                                                                          |        |          |
|--------------------------------------------------------------------|-------------------------------------------------------------------------------------|--------|----------|
| Name:                                                              | eoip-check                                                                          |        | ОК       |
| Start Date:                                                        | Sep/28/2016                                                                         |        | Cancel   |
| Start Time:                                                        | startup                                                                             | ₹      | Apply    |
| Interval:                                                          | 00:02:00                                                                            |        | Disable  |
| 0                                                                  | Darah                                                                               |        | Constant |
| Owner.                                                             | Deneb                                                                               | _      | Comment  |
| Policy:                                                            | ✓ ftp ✓ reboot                                                                      |        | Сору     |
|                                                                    | V read V write                                                                      |        | Remove   |
|                                                                    |                                                                                     |        |          |
|                                                                    |                                                                                     |        |          |
|                                                                    |                                                                                     |        |          |
| Run Count:                                                         | 3171                                                                                |        |          |
| Next Bun:                                                          | Sen/28/2016 14:44:34                                                                | 5      |          |
|                                                                    |                                                                                     | _      |          |
|                                                                    | On Ev                                                                               | ent:   |          |
| local PingC                                                        | ount 3;                                                                             | $\sim$ |          |
| local Check                                                        | clp1 192.168.1.1;                                                                   |        |          |
| local Check                                                        | clp2 172.19.19.1;                                                                   |        |          |
| local check                                                        | :1 [/ping \$Checklp1 count=\$PingCount];                                            |        |          |
| local check                                                        | :2 [/ping \$Checklp2 count=\$PingCount];                                            |        |          |
| if ((\$check1                                                      | 1=0) && ( $\c = 0$ ) && ([1en [/interface find name=diman-eiop disabled=no ]] > 0)) |        |          |
| log warning                                                        | "No ping through tunnel, trying to restart eoip-interface!";                        |        |          |
| /interface se<br>idelay 30s                                        | et diman-eiop disabled=yes                                                          |        |          |
| /interface se                                                      | et diman-eiop disabled=no                                                           |        |          |
| 1                                                                  |                                                                                     | $\sim$ |          |
| enabled                                                            |                                                                                     |        |          |

WIFI •)) MAG

#### Настройка «бриджа» на стороне клиента

/interface bridge add mtu=1500 name=local.bridge /interface bridge port add bridge=local.bridge interface=wlan1 add bridge=local.bridge interface=ether2 add bridge=local.bridge interface=diman-eiop

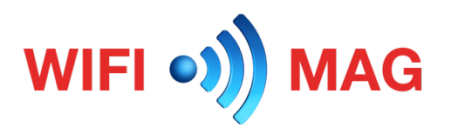

### Настройка «бриджа» на стороне клиента

| Brid  | ge                    |              |             |           |         |                 |          |
|-------|-----------------------|--------------|-------------|-----------|---------|-----------------|----------|
| Brid  | dge Ports Filters     | NAT Hosts    |             |           |         |                 |          |
| ÷     |                       | T            |             |           |         |                 | Find     |
|       | Interface /           | Bridge       | Priority (h | Path Cost | Horizon | Role            | Root Pat |
|       | <b>1</b> ⊐tdiman-eiop | local.bridge | 80          | 10        |         | root port       | 20       |
|       | 1=tether2             | local.bridge | 80          | 10        |         | designated port |          |
|       | tstwlan1              | local.bridge | 80          | 10        |         | disabled port   |          |
|       |                       |              |             |           |         |                 |          |
| 3 ite | ems                   |              |             |           |         |                 |          |

![](_page_23_Picture_2.jpeg)

#### Настройка фильтров «бриджа» для блокирования ICMPтрафика.

/interface bridge filter
add action=drop chain=output mac-protocol=ip out-bridge=local.bridge \
 out-interface=diman-eiop packet-type=multicast

![](_page_24_Picture_2.jpeg)

#### Настройка фильтров «бриджа» для блокирования ICMPтрафика.

| Bridge Filt | er Rule <>   |        |          |        |   |     |                    |
|-------------|--------------|--------|----------|--------|---|-----|--------------------|
| General     | Advanced     | ARP    | STP      | Action |   |     | ОК                 |
|             | Chain:       | output |          |        |   | ₹   | Cancel             |
| - 📥 Inte    | infaces      |        |          |        |   | -   | Apply              |
| Out         | . Interface: | dima   | n-eiop   |        | Ŧ |     | Disable            |
|             |              |        |          |        |   | _   | Comment            |
| In. Int     | erface List: |        |          |        |   | •   | Сору               |
| Out. Int    | erface List: |        |          |        |   | •   | Remove             |
| - bhd       | In. Bridge:  |        |          |        |   | -   | Reset Counters     |
| c           | Out. Bridge: | loca   | l.bridge |        | ₹ |     | Reset All Counters |
| In.         | Bridge List: |        |          |        |   | •   |                    |
| Out. Int    | erface List: |        |          |        |   | •   |                    |
| Src         | . MAC Addres | 55     |          |        |   |     |                    |
| -▼- Dst     | . MAC Addres | 55     |          |        |   |     |                    |
| MAC Pro     | tocol-Num:   | 800    | (in)     |        | Ŧ | hev |                    |
| -A- ID -    |              |        | (4)      |        |   |     |                    |
| Sn          | c. Address:  |        |          |        |   | •   |                    |
|             | Src. Port: [ |        |          |        |   | -   |                    |
| Ds          | st. Address: |        |          |        |   | ]•  |                    |
|             | Dst. Port: [ |        |          |        |   | ]•  |                    |
|             | Protocol:    |        |          |        |   | •   |                    |
| Pac         | ket Mark —   |        |          |        |   |     |                    |
|             | D            |        | _        |        |   |     |                    |

| General          | Advanced  |           |       |       |     |                    |
|------------------|-----------|-----------|-------|-------|-----|--------------------|
|                  |           | ARP       | STP A | ction | ι., | ОК                 |
| - VL             | AN        |           |       |       |     | Cancel             |
| VLA              | N ID:     |           |       |       |     | Apply              |
| VLAN P           | iority:   |           |       |       | _▼  | Disable            |
|                  | ncap:     |           |       | •     | hex | Comment            |
| 802.3            | SAP:      |           |       | -     | hex | Сору               |
| 802.3            | Type:     |           |       | •     | hex | Remove             |
| - <b>A</b> - Pao | ket Type  |           |       |       |     | Reset Counters     |
| Packet           | Type: 🗌 n | nulticast |       |       | ₹   | Reset All Counters |
| - <b>-</b> - Lim | it        |           |       |       |     |                    |
|                  | •         |           |       |       |     |                    |
|                  |           |           |       |       |     |                    |
|                  |           |           |       |       |     |                    |
|                  |           |           |       |       |     |                    |
|                  |           |           |       |       |     |                    |
|                  |           |           |       |       |     |                    |
|                  |           |           |       |       |     |                    |
|                  |           |           |       |       |     |                    |
|                  |           |           |       |       |     |                    |
|                  |           |           |       |       |     |                    |
|                  |           |           |       |       |     |                    |
|                  |           |           |       |       |     |                    |
|                  |           |           |       |       |     |                    |
|                  |           |           |       |       |     |                    |
|                  |           |           |       |       |     |                    |
|                  |           |           |       |       |     |                    |
|                  |           |           |       |       |     |                    |
|                  |           |           |       |       |     |                    |
|                  |           |           |       |       |     |                    |
|                  |           |           |       |       |     |                    |
|                  |           |           |       |       |     |                    |
|                  |           |           |       |       |     |                    |
|                  |           |           |       |       |     |                    |
|                  |           |           |       |       |     |                    |

WIFI •)) MAG

### Результат I2 скана WinBox'ом

| 9                                          |                                                                                                    | WinBox v3.5 (A                                                                                                    | ddresses)                                                                                                    |                                                                                                    |                                                                                                    | ×   |
|--------------------------------------------|----------------------------------------------------------------------------------------------------|----------------------------------------------------------------------------------------------------|----------------------------------------------------------------------------------------------------|----------------------------------------------------------------------------------------------------|----------------------------------------------------------------------------------------------------|-----|
| File Tools                                 |                                                                                                    |                                                                                                    |                                                                                                    |                                                                                                    |                                                                                                    |     |
| Connect To:                                |                                                                                                    |                                                                                                    |                                                                                                    | <b>v</b>                                                                                                    | Keep Password                                                                                                    |     |
| Lesier [                                   |                                                                                                    |                                                                                                    |                                                                                                    |                                                                                                    | Secure Mode                                                                                                    |     |
| Login:                                     |                                                                                                    |                                                                                                    |                                                                                                    | · · · · · · · · · · · · · · · · · · ·                                                                                                    | Autosave Session                                                                                                  |     |
| Password:                                  |                                                                                                    |                                                                                                    |                                                                                                    | v                                                                                                    | Open In New Win                                                                                                   | dow |
| Session:                                   | (own)                                                                                                    |                                                                                                    | -                                                                                                    | Browse                                                                                                    |                                                                                                    |     |
|                                            | (UNIT)                                                                                                    |                                                                                                    | · · ·                                                                                                    |                                                                                                    |                                                                                                    |     |
| Note:                                      |                                                                                                    |                                                                                                    |                                                                                                    |                                                                                                    |                                                                                                    |     |
| Group:                                     |                                                                                                    |                                                                                                    |                                                                                                    | Ŧ                                                                                                    |                                                                                                    |     |
|                                            |                                                                                                    |                                                                                                    |                                                                                                    |                                                                                                    |                                                                                                    |     |
| RoMON Agent:                               |                                                                                                    |                                                                                                    |                                                                                                    | Ŧ                                                                                                    |                                                                                                    |     |
| -                                          |                                                                                                    |                                                                                                    |                                                                                                    |                                                                                                    |                                                                                                    |     |
|                                            | Add/Set                                                                                                    |                                                                                                    | Connect To RoMON                                                                                                    | Connect                                                                                                    |                                                                                                    |     |
|                                            |                                                                                                    |                                                                                                    |                                                                                                    |                                                                                                    |                                                                                                    |     |
| Managed Neighb                             | iors                                                                                                    |                                                                                                    |                                                                                                    |                                                                                                    |                                                                                                    |     |
| Managed Neighb                             | ors                                                                                                    |                                                                                                    |                                                                                                    | Find                                                                                                    | IPv4 only                                                                                                    | Ŧ   |
| Managed Neighb                             | IP Address                                                                                                    | / Identity                                                                                                    | Version                                                                                                    | Find                                                                                                    | IPv4 only                                                                                                    | ₹   |
| Managed Neighb<br>T Refresh<br>MAC Address | / IP Address<br>192 168 0 1                                                                                                    | / Identity<br>Chaolin                                                                                                    | Version<br>6.37 (stable)                                                                                                    | Find<br>Board<br>BB951Ui-2Hr                                                                                                    | IPv4 only                                                                                                    | •   |
| Managed Neighb                             | / IP Address<br>192.168.0.1<br>192.158.1.1                                                                                                    | / Identity<br>Chaplin<br>Domination-Core                                                                                                    | Version<br>6.37 (stable)<br>6.37 (stable)                                                                                                    | Eind<br>Board<br>RB951Ui-2Hn<br>CCR1009-8G                                                                                                    | IPv4 only<br>ID<br>15-15+                                                                                         | •   |
| Managed Neighb                             | / IP Address<br>192.168.0.1<br>192.168.1.1<br>192.168.1.2                                                                                                    | / Identity<br>Chapin<br>Domination-Core<br>Domination-AP                                                                                                    | Version<br>6.37 (stable)<br>6.37 (stable)                                                                                                    | Eind<br>Board<br>RB951Ui-2Hn<br>CCR1009-8G<br>RB962UiGS-5                                                                                                    | IPv4 only<br>ID<br>-1S-1S+<br>HacT2HnT                                                                            |     |
| Managed Neighb<br>P Refresh<br>MAC Address | / IP Address<br>192.168.0.1<br>192.168.1.1<br>192.168.1.2<br>192.188.1.2                                                                                                    | / Identity<br>Chaplin<br>Domination-Core<br>Domination-AP<br>Adminel-SXT                                                                                                    | Version<br>6.37 (stable)<br>6.37 (stable)<br>6.37 (stable)<br>6.37 (stable)                                                                                                    | Find<br>Board<br>RB951Ui-2Hn<br>CCR1009-8G<br>RB962UIGS-5<br>RB SXT 5Hol                                                                                                    | IPv4 only<br>D<br>15-15+<br>5HacT2Hn T<br>D                                                                       | ] ₹ |
| Managed Neighb                             | IP Address<br>192,168,0.1<br>192,168,1.2<br>192,168,1.2<br>192,168,1.3<br>192,168,1.4                                                                                                    | / Identity<br>ChapIn<br>Domination-Core<br>Domination-AP<br>Admiral-SAT<br>Admiral-SAT                                                                                                    | Version<br>6.37 (stable)<br>6.37 (stable)<br>6.37 (stable)<br>6.37 (stable)<br>6.37 (stable)                                                                                                    | Find<br>Board<br>RB951Ui-2Hn<br>CCR1009-8G<br>RB962UiGS-8<br>RB SXT 5Hn<br>RB951Ui-2Hn<br>RB951Ui-2Hn                                                                                                    | IPv4 only<br>ID<br>1S-1S+<br>SHacT2HnT<br>D                                                                       | ] Ŧ |
| Managed Neighb<br>T Refresh<br>MAC Address | <ul> <li>IP Address</li> <li>192.168.0.1</li> <li>192.168.1.1</li> <li>192.168.1.2</li> <li>192.168.1.3</li> <li>192.168.1.4</li> <li>192.168.2</li> </ul>                                                                                                    | / Identity<br>Chaplin<br>Domination-Core<br>Domination-AP<br>Admiral-SXT<br>Admiral-SNt K<br>IFenicl                                                                                                    | Version<br>6.37 (stable)<br>6.37 (stable)<br>6.37 (stable)<br>6.37 (stable)<br>6.37 (stable)<br>6.37 (stable)                                                                                                    | Eind<br>Board<br>RB951Ui-2Hn<br>CCR1009-8G<br>RB952UiGS-5<br>RB SXT 5Hn<br>RB951Ui-2Hn<br>RB951Ui-2Hn                                                                                                    | D<br>15-15+<br>Hac T2Hn T<br>D<br>D                                                                               |     |
| Managed Neighb<br>T Refresh<br>MAC Address | <ul> <li>IP Address</li> <li>192.168.0.1</li> <li>192.168.1.1</li> <li>192.168.1.3</li> <li>192.168.1.4</li> <li>192.168.1.4</li> <li>192.168.4.1</li> </ul>                                                                                                    | / Identity<br>Chaplin<br>Domination-Core<br>Domination-AP<br>Admiral-SXT<br>Admiral-SXT<br>Admiral-ShtOK<br>Ifenicl<br>Poohliv                                                                                                    | Version<br>6.37 (stable)<br>6.37 (stable)<br>6.37 (stable)<br>6.37 (stable)<br>6.37 (stable)<br>6.37 (stable)<br>6.37 (stable)                                                                                                    | Find<br>Board<br>R8951U-2Hn<br>CCR1009-9G<br>R8952UG-5<br>R8 SXT 5Hn<br>R8951U-2Hn<br>R8951U-2Hn<br>R8751U-2Hn                                                                                                    | IPv4 only<br>ID<br>15-15+<br>5HacT2HnT<br>ID<br>ID<br>D                                                           |     |
| Managed Neighb<br>T Refresh<br>MAC Address | IP Address           192.168.0.1           192.168.1.1           192.168.1.2           192.168.1.4           192.168.2.1           192.168.4.4           192.168.4.1           192.168.5.1                                                                                                    | / Identity<br>Chaplin<br>Domination-Core<br>Domination-AP<br>Admiral-SXT<br>Admiral-SXT<br>Admiral-SXT<br>Admiral-SXTOK<br>IfFent!<br>Poohly<br>Ananas                                                                                                    | Version<br>6.37 (stable)<br>6.37 (stable)<br>6.37 (stable)<br>6.37 (stable)<br>6.37 (stable)<br>6.37 (stable)<br>6.37 (stable)<br>6.37 (stable)                                                                                                    | Eind<br>Board<br>RB951U.2Hn<br>CCR1009-9G<br>RB962UG5-5<br>RB SXT 5Hal<br>RB951U.2Hn<br>RB951U.2Hn<br>RB951U.2Hn<br>RB951U.2Hn<br>RB951U.2Hn                                                                                                    | [IPv4 only<br>iD<br>15-15+<br>iHacT2HnT<br>D<br>D<br>D<br>D<br>D                                                  |     |
| Managed Neighb                             | V IP Address<br>192,168,0,1<br>192,168,1,2<br>192,168,1,2<br>192,168,1,3<br>192,168,1,3<br>192,168,1,4<br>192,168,2,1<br>192,168,4,1<br>192,168,4,1<br>192,168,6,1                                                                                                    | / Identity<br>Chaplin<br>Domination-Core<br>Domination-AP<br>Admiral-SXT<br>Admiral-SXT<br>Admiral-SNtOK<br>IFenicl<br>Poohly<br>Ananas<br>fedorov                                                                                                    | Version<br>6.37 (stable)<br>6.37 (stable)<br>6.37 (stable)<br>6.37 (stable)<br>6.37 (stable)<br>6.37 (stable)<br>6.37 (stable)<br>6.37 (stable)<br>6.37 (stable)                                                                                                    | Find<br>Board<br>R8951U-2Hn<br>CCR1009-8G<br>R8952UG5-2<br>R8 SXT 5Hnl<br>R8951U-2Hn<br>R8951U-2Hn<br>R8951U-2Hn<br>R8951U-2Hn<br>R8951U-2Hn                                                                                                    | D<br>IS-IS+<br>HacT2HnT<br>D<br>D<br>D<br>D<br>D<br>D<br>D<br>D                                                   |     |
| Managed Neighb<br>T Refresh<br>MAC Address | <ul> <li>IP Address</li> <li>192.168.0.1</li> <li>192.168.1.1</li> <li>192.168.1.3</li> <li>192.168.1.4</li> <li>192.168.1.4</li> <li>192.168.4.1</li> <li>192.168.5.1</li> <li>192.168.5.1</li> <li>192.168.5.1</li> <li>192.168.6.1</li> <li>192.168.6.1</li> </ul>                                                                                                    | / Identity<br>Chaplin<br>Domination-Core<br>Domination-AP<br>Admiral-SXT<br>Admiral-SXT<br>Admiral-SAT<br>Admiral-SATOK<br>If Fenixl<br>Poohily<br>Ananas<br>fedorov<br>Isamsonovil                                                                                                    | Version<br>6.37 (stable)<br>6.37 (stable)<br>6.37 (stable)<br>6.37 (stable)<br>6.37 (stable)<br>6.37 (stable)<br>6.37 (stable)<br>6.37 (stable)<br>6.37 (stable)<br>6.37 (stable)                                                                                                    | Find<br>Board<br>R8951U-2Hn<br>CCR1009.9G<br>R8962UG5-2<br>R8 SXT 5Hnl<br>R8951U-2Hn<br>R8951U-2Hn<br>R8951U-2Hn<br>R8951U-2Hn<br>R8951U-2Hn<br>R8951U-2Hn<br>R8951U-2Hn                                                                                                    | D<br>15-15+<br>5HacT2HnT<br>D<br>D<br>D<br>D<br>D<br>D<br>D<br>7                                                  |     |
| Managed Neighb<br>T Refresh<br>MAC Address | ors<br>/ IP Address<br>192.168.0.1<br>192.168.1.1<br>192.168.1.2<br>192.168.1.3<br>192.168.2.1<br>192.168.4.1<br>192.168.4.1<br>192.168.5.1<br>192.168.6.1<br>192.168.7.1<br>192.168.7.2<br>192.168.7.2<br>192.168.7 |                                                                                                    | Version<br>6.37 (stable)<br>6.37 (stable)<br>6.37 (stable)<br>6.37 (stable)<br>6.37 (stable)<br>6.37 (stable)<br>6.37 (stable)<br>6.37 (stable)<br>6.37 (stable)<br>6.37 (stable)<br>6.37 (stable)<br>6.37 (stable)                                                                                                    | Eind<br>Board<br>RB951U-2Hn<br>CCR1009-8G<br>RB952UG5-1<br>RB951U-2Hn<br>RB951U-2Hn<br>RB951U-2Hn<br>RB951U-2Hn<br>RB951U-2Hn<br>RB951U-2Hn<br>RB951U-2Hn<br>RB951U-2Hn                                                                                                    | IPv4 only<br>D<br>-1S-1S+<br>HacT2HnT<br>D<br>D<br>D<br>D<br>D<br>D<br>D<br>D<br>D<br>D<br>D<br>D<br>D<br>D<br>D  |     |
| Managed Neighb                             | <ul> <li>IP Address</li> <li>192.168.0.1</li> <li>192.168.1.1</li> <li>192.168.1.2</li> <li>192.168.1.3</li> <li>192.168.1.4</li> <li>192.168.4.1</li> <li>192.168.5.1</li> <li>192.168.6.1</li> <li>192.168.7.1</li> <li>192.168.7.1</li> <li>192.168.7.1</li> <li>192.168.7.1</li> <li>192.168.7.1</li> <li>192.168.7.1</li> </ul>                                                                                                    | Identity     Chaplin     Domination-Core     Domination-AP     Admiral-SXT     Admiral-SXT     Admiral-SNtOK     IFenict     Poohly     Ananas     Fedorov     ISamsonovi-API     ISamsonovi-API     IKalinka1                                                                                                    | Version<br>6.37 (stable)<br>6.37 (stable)<br>6.37 (stable | Find<br>Board<br>R8951U-2Hn<br>CCR1008-8G<br>R8951U-2Hn<br>R8551U-2Hn<br>R8551 | (IPv4 only<br>ID<br>1S-1S+<br>HacT2HnT<br>D<br>D<br>D<br>D<br>D<br>T<br>D<br>D<br>T<br>D<br>D<br>D<br>T<br>D<br>D |     |
| Managed Neighb<br>T Refresh<br>MAC Address | IP Address           192.168.0.1           192.168.1.1           192.168.1.1           192.168.1.3           192.168.1.4           192.168.1.4           192.168.1.1           192.168.1.1           192.168.1.1           192.168.1.1           192.168.1.3           192.168.1.4           192.168.1.1           192.168.1.1           192.168.1.1           192.168.1.1           192.168.7.1           192.168.7.2           192.168.8.1           192.168.8.1           192.168.8.1                                                                                                    | Identity     Chaplin     Domination-Core     Domination-AP     Admiral-SXT     Admiral-SXT     Admiral-ShtOK     If-Finikl     Poohily     Ananas     fedorov     Isamsonovil     Isamsonovil     Isamsonovi-AP!     IKainkal     IBooachevDI                                                                                                    | Version<br>6.37 (stable)<br>6.37 (stable)<br>6.37 (stable | Find<br>Board<br>R8951U-2Hn<br>CCR1009-9G<br>R8962UGS-2<br>R8 SXT 5Hnl<br>R8951U-2Hn<br>R8951U-2Hn<br>R8951U-2Hn<br>R8951G-2Hn<br>R8951G-2Hn<br>R8951G-2Hn<br>R8951G-2Hn<br>R8951U-2Hn<br>R8951U-2Hn<br>R8951U-2Hn                                                                                                    | IPv4 only<br>iD<br>15-15+<br>5HacT2HnT<br>D<br>D<br>D<br>D<br>D<br>D<br>D<br>D<br>D<br>D<br>D<br>D<br>D           |     |
| Managed Neighb                             | Virgent State State S                                                                                                    | /         Identity           Chaplin         Domination-Core           Domination-AP         Admiral-SXT           Admiral-SXT         Admiral-ShtOK           IFernicl         Poohly           Ananas         fedorov           ISamsonovil         ISamsonovil-API           ISamsonovi-API         IKalinkal           IBogachevDI         ellent | Version<br>6.37 (stable)<br>6.37 (stable)<br>6.37 (stable | Eind<br>Board<br>RB951U-2Hn<br>CCR1009-8G<br>RB952UG5-1<br>RB SXT 5Hn1<br>RB951U-2Hn<br>RB951U-2Hn<br>RB951U-2Hn<br>RB951U-2Hn<br>RB951U-2Hn<br>RB951U-2Hn<br>RB951U-2Hn<br>RB951U-2Hn<br>RB951U-2Hn<br>RB941-2nD                                                                                                    | IPv4 only<br>ID<br>-15-15+<br>HiscT2HnT<br>D<br>D<br>D<br>D<br>D<br>D<br>D<br>D<br>D<br>D<br>D<br>D<br>D          |     |

WIFI •)) MAG

15 item

#### ARP таблица с адресами из «удалённых» сегментов

| ARP List |                                          |                |
|----------|------------------------------------------|----------------|
| ÷        | - 🖉 💥 📇 🍸                                | Find           |
|          | IP Address 🛛 🛆 MAC Address               | Interface      |
| D        | 8                                        | job.bridge     |
| D        | 8                                        | job.bridge     |
| D        | 0                                        | job.bridge     |
| D        | <b>a</b>                                 | job.bridge     |
| D        | 8                                        | job.bridge     |
| D        | 0                                        | hotspot.bridge |
| D        | 8                                        | hotspot.bridge |
| D        | 192.168.0.1                              | local.bridge   |
| D        | 192.168.0.101                            | local.bridge   |
| D        | 192.168.1.2                              | local.bridge   |
| D        | 192.168.1.3                              | local.bridge   |
| D        | 192.168.1.4                              | local.bridge   |
| D        | 192.168.1.10                             | local.bridge   |
| D        | 192.168.1.14                             | local.bridge   |
| D        | 192.168.1.74                             | local.bridge   |
| D        | 192.168.1.236                            | local.bridge   |
| D        | □ 192.168.2.1                            | local.bridge   |
| D        | 192.168.2.2                              | local.bridge   |
| D        | 192.168.4.1                              | local.bridge   |
| D        | 192.168.5.1                              | local.bridge   |
| D        | 192.168.6.1                              | local.bridge   |
| D        | 192.168.7.1                              | local.bridge   |
| D        | 192.168.8.1                              | local.bridge   |
| D        | 192.168.8.104                            | local.bridge   |
| D        | □ 192.168.9.1                            | local.bridge   |
| D        | 192.168.10.1                             | local.bridge   |
| D        | 192.168.11.1                             | local.bridge   |
| D        | 192.168.88.253                           | local.bridge   |
|          | 192.168.0.0/16 network broadcast address | _              |
|          | 192.168.254.254 FF:FF:FF:FF:FF:FF        | local.bridge   |

![](_page_27_Picture_2.jpeg)

## Ваши вопросы?

Web: http://wifimag.ru/teaching/ Email: dk@trtg.ru Tel: +7(495)226-37-87 Tel: 8(800)250-37-87

Компания WiFimag проводит набор в группы для проведения тренингов по курсам: MTCMA, MTCWE, MTCTCE, MTCRE Более точная информация на нашем сайте - http://wifimag.ru/teaching/

![](_page_28_Picture_3.jpeg)

# Спасибо за внимание!

![](_page_29_Picture_1.jpeg)